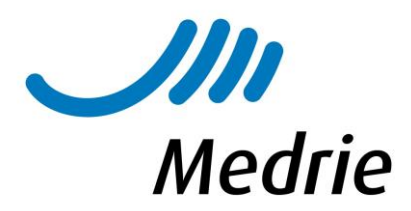

# Finale check KIS en import-gegevens t.b.v. benchmark 2020

#### 1. Check administratieve huisarts

Soms wordt bij het overnemen van een patiënt vergeten de administratieve huisarts aan te passen. Over het algemeen is deze gelijk aan de hoofdbehandelaar.

Via de Analytics preset:

• *DM/COPD/VRM: 15d check administratieve huisarts* kunt u checken of dit bij alle patiënten goed staat. Pas eventueel aan via 'wijzig patiëntgegevens'.

## 2. Check registratie Deelname Ketenzorg (ja of nee)

Via *home-> Overzichten-> rapportages->diabetes/COPD/VRM-> proces* komt u bij de 'rode bollenlijst'. Klik 1 keer op de grijze kolom '*deelname ketenzorg*' en u ziet bovenaan de patiënten verschijnen waarbij dit nog niet bekend is. Registreer het vervolgens via '*behandelplan*' in het dossier van de betreffende patiënt.

Of gebruik preset 15 "deelname ketenzorg onbekend" bij de verschillende ketens.

Zie ook preset 15c voor de patiënten waarbij Deelname Ketenzorg op Nee staat geregistreerd, maar bij wie wel een (jaar)controle is geregistreerd in 2020. *Deelname ketenzorg Nee* is dan dus niet meer correct en hierdoor loopt de praktijk wellicht budget mis.

## 3. Patiënten die geen ketenzorg ontvangen op DKN (Deelname Ketenzorg Nee) zetten

Wanneer er in 2020 nog geen geregistreerd contact is geweest, **kan** dat betekenen dat patiënt geexcludeerd moet worden. Indien gebrek aan contact te wijten is aan de Corona-maatregelen en een (digitaal) contact in 2020 of begin 2021 zeker weer de bedoeling is, **hoeft u de patiënt niet te excluderen**, U kunt e.e.a. nakijken via:

- de preset: *DM/COPD/VRM: 4 laatste datum contact 'niet dit kalenderjaar'* (ververst per 1<sup>e</sup> van de maand);
- of gebruik de rode bollenlijst (deze ververst 'real time') en gebruik de kolommen 'laatste contact' en 'aantal contacten' en 'deelname ketenzorg'.
- Check of er voor dit jaar nog een afspraak staat gepland. Zo nee, maak een (digitale) afspraak zo
  mogelijk voor einde 2020, anders 2021. Als dit al wel het geval is doch patiënt verschijnt (weer)
  niet: overweeg registratie 'Deelname ketenzorg = nee' (DKN)

Let op dat u voor een COPD patiënt Deelname Ketenzorg COPD gebruikt en niet per abuis Deelname Ketenzorg astma.

## Wanneer geen enkel contact is geregistreerd kan ook sprake zijn van de volgende situatie:

- Patiënt is overleden -> dossier staken.
- Patiënt is verhuisd *buiten* Medrie regio Hardenberg -> dossier staken met als reden verhuizing.
- Patiënt is verhuisd *binnen* Medrie regio Hardenberg-> overdragen binnen het KIS aan de nieuwe huisarts ('draag behandeling over').
- Patiënt is overgenomen door de tweedelijns -> staken met als reden: overgedragen aan tweedelijns buiten Portavita.

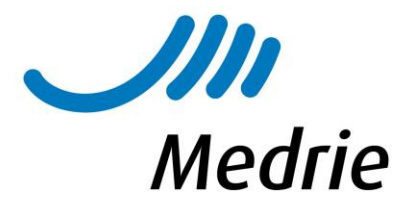

Check de werklijst of alle naar uw werkgebied verhuisde en overgedragen patiënten zijn geaccepteerd door uw praktijk.

- 4. Checken status Tweedelijns patiënten (i.v.m. aanleveren juiste aantallen voor de benchmark)
- Ga naar home -> tweedelijns behandelingen en neem de lijst door.
- Indien een patiënt inmiddels is verwezen naar de eerstelijns: u kunt de status wijzigen via 'E'.
- Klik in geval van overlijden of verhuizen buiten de regio op 'W': registreer overlijden of andere huisarts *buiten* regio Hardenberg.
- Wijzigen van huisarts *binnen* de regio: registreer eerst als eerstelijns ('E') en draag daarna de behandeling over (vermeld in de toelichting dan dat dit een tweedelijns patiënt betreft).
- 5. Checken diagnose gegeven (alleen DM en COPD)
- Ga naar home -> overzichten rapportages -> diabetes -> patiënten zonder diagnoses. Vanuit dit scherm kunt u de patiënt aanklikken en de diagnose alsnog geven.
- Ga naar home -> overzichten rapportages -> astma/COPD -> patiënten zonder diagnose. Vanuit dit scherm kunt u de patiënt aanklikken en de diagnose alsnog geven.
- Via de 'rode bollenlijst' kunt u nakijken of voor een COPD patiënt evt. alleen 'verdenking' is genoteerd. In die gevallen graag alsnog de diagnose geven of op *Deelname Ketenzorg Nee* zetten.

#### 6. Checken stamgegevens compleet:

- Ga naar home -> importeren medische data.
- Onderstaand scherm verschijnt (de vinkjes bij de betreffende patiënten lijsten staan al vooraangevinkt).
- Indien er achter het item 'stamgegevens niet compleet' een getal staat, selecteer dit dan (zie pijl in plaatje hieronder).
- De patiënten die dit betreft verschijnen dan, graag de ontbrekende gegevens aanvullen. In dit voorbeeld gaat het om 2 patiënten waarbij het bsn-nummer ontbreekt.
- Hoe u dit kunt doen vindt u in de handleiding punt 4.23

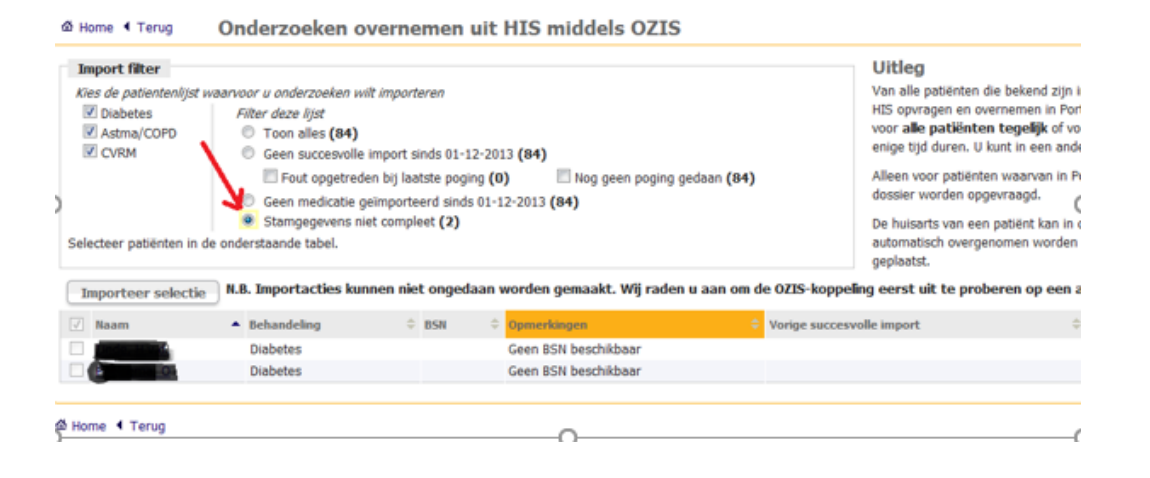

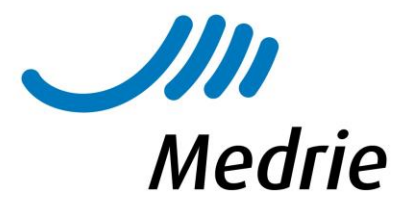

## 7. Check foutmeldingen bij import medische data:

Wanneer bovenstaande punten correct zijn:

- Klik op het bolletje bij 'geen succesvolle import sinds..' (zie rode pijl in plaatje hieronder).
- De patiënten die het betreft verschijnen in een lijst (in onderstaand voorbeeld zijn het er 92).
- Klik op de knop importeer selectie (rood omcirkeld).
- De dossiers worden nu bevraagd, u hoeft hier verder niet op te wachten, maar u kunt verder werken.

Indien in het HIS correct geregistreerd, worden nu meetwaarden geïmporteerd vanuit het HIS naar het KIS.

| Ճ Home ◀ Terug                                                                 | Onderzoeken over                                                                                                    | nemen uit H      | IIS middels      | OZIS                       |                                                                                                    |
|--------------------------------------------------------------------------------|----------------------------------------------------------------------------------------------------|------------------|------------------|----------------------------|----------------------------------------------------------------------------------------------------|
| Import filter<br>Kies de patientenlijs<br>Ø Diabetes<br>Ø Astma/COPD<br>Ø CVRM | Import filter<br>Vies de patientenilijst brozvoar u onderzoeken wilt importeren<br>Vies de patientenilijst brozvoar u onderzoeken wilt importeren<br>Vies de patientenilijst brozvoar u onderzoeken vies de patientenilijst brozvoar u onderzoeken vies de patientenilijst brozvoar |                  |                  |                            | Uitleg<br>Van alle patiënten die bekend zi<br>HIS opvragen en overnemen in<br>voor alle patiënten tegelijk of<br>enige tijd duren. U kunt in een a<br>Alleen voor patiënten waarvan i<br>dossier worden opgevraagd.<br>De huisarts van een patiënt kan<br>automatisch overgenomen word<br>geplaatst. |
| Importeer select                                                               | ie N.B. Importacties kunnen                                                                                                    | niet ongedaan wo | orden gemaakt. V | Vij raden u aan om de OZIS | S-koppeling eerst uit te proberen op $\epsilon$                                                                                                    |
| V Naam                                                                         |                                                                                                    | Behandeling      | ÷ BSN            | Opmerkingen                | Vorige successful import                                                                                                    |
| Al Mohemod R                                                                   |                                                                                                    | Diabetes         | -                |                            | 18-11-2013                                                                                                    |
|                                                                                |                                                                                                    | Diabetes         | -                | -                          | 18-11-2013                                                                                                    |
| V dalies . Das A                                                               | -                                                                                                    | Diabetes         | _                |                            | 18-11-2013                                                                                                    |
|                                                                                | -                                                                                                    | Diabetes         |                  | •                          | 18-11-2013                                                                                                    |
|                                                                                |                                                                                                    | Diabetes         | 12000            | •                          | 18-11-2013                                                                                                    |
|                                                                                |                                                                                                    | Diabetes         |                  | •                          | 18-11-2013                                                                                                    |

• Check na een tijdje of er nog foutmeldingen bij importeren zijn:

| \$<br>Status aanvraag |
|-----------------------|
| Fout bij importeren   |
| Fout bij importeren   |
|                       |

- Klik op de regel 'fout bij importeren'.
- Indien code 10: deze melding kunt u negeren!
- Alle andere meldingen: afhankelijk van de melding kunt u deze waarschijnlijk zelf oplossen. Zoals 'geen contact met HIS mogelijk', check dan of:
  - Patiënt nog wel staat ingeschreven-> zo nee, staak dossier in KIS;
  - Het patiëntnummer wel staat ingevuld;

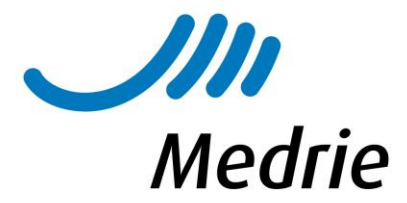

- Het vinkje bij bsn (identiteit door vergewissing) staat aangevinkt;
- o Geboortedatum in HIS en KIS wel overeen komt;
- De administratieve huisarts of het HIS nummer wel juist is (bv na overname vergeten aan te passen);
- In het HIS wel een ICPC code staat geregistreerd op basis waarvan gegevens kunnen worden uitgewisseld.
- 8. Import medische data (graag nogmaals doen: zo laat mogelijk in het jaar).
- Ga naar home>Importeren medische data.
- Vinkje bij toon alles, vinkje bij naam en klik op importeer selectie.